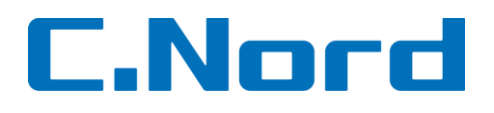

**IP Receiver** 

Инструкция по эксплуатации

## Оглавление

| 1. | Уста | ановка и первое включение             | . 3 |
|----|------|---------------------------------------|-----|
|    | 1.1  | Системные требования                  | 3   |
|    | 1.2  | Установка                             | 3   |
|    | 1.3  | Первичная настройка                   | 5   |
| 2  | Опи  | асание функций                        | . 7 |
|    | 2.1  | Главное окно программы                | 7   |
|    | 2.2  | Меню «Настройки»                      | 8   |
|    | 2.3  | Протокол MTXML                        | 9   |
|    | 2.4  | Доступ к событиям через WEB-интерфейс | 10  |

# 1. Установка и первое включение

## 1.1 Системные требования

Минимальная аппаратная конфигурация:

• Процессор Intel Pentium IV 2.4ГГц, RAM 2Гб, HDD 30Гб

Программная конфигурация:

- Операционная система: Windows-XP/ Windows-7/ Windows Server 2003/ 2008(SP2)
- Интернет со статическим IP-адресом и открытым для подключения внешним портом
- Веб-браузер: Internet Explorer (вер. 8 и выше)/Google Chrome(вер. 8 и выше)/ Mozilla Firefox(вер. 3.6 и выше)

#### 1.2 Установка

Актуальная версия программы находится в архиве программ и доступна по адресу: <u>http://support.cnord.ru/index.php/alarmview/programmnoe-obespechenie</u>

После скачивания архива нужно установить программу из файла вида «PIMA IP Receiver Server Setup 01.03.12.00.000.exe». Во время установки программного обеспечения нужно указать значения для нескольких параметров установки.

| IP Receiver Server Setup | _ 🗆 🗙                                                                                                    | IP Receiver Server Setup                                                                                                    |  |
|--------------------------|----------------------------------------------------------------------------------------------------|----------------------------------------------------------------------------------------------------|--|
|                          | Welcome to the IP Receiver Server<br>Setup Wizard                                                                                                    | License Agreement Please review the license terms before installing IP Receiver Server.                                                                                                    |  |
|                          | This wizard will guide you through the installation of IP<br>Receiver Server.                                                                                                    | Press Page Down to see the rest of the agreement.                                                                                                    |  |
|                          | It is recommended that you close all other applications<br>before starting Setup. This will make it possible to update<br>relevant system files without having to reboot your<br>computer.<br>Click Next to continue. | IP RECEIVER END-USER LICENSE AGREEMENT.<br>IMPORTANT-READ CAREFULLY: This End-User License Agreement ("EULA") is a legal<br>agreement between you (either an individual or a single entity) and PIMA Alarms for the<br>GPRS-IP Receiver SOFTWARE(s) identified above, which includes the User's Guide, any<br>associated SOFTWARE(s) identified above, which includes the User's Guide, any<br>associated SOFTWARE(s) identified above, which includes the User's Guide, any<br>associated SOFTWARE(s) identified above, which includes the User's Guide, any<br>associated SOFTWARE(s) identified above, which includes the User's Guide, and<br>user's Guide, and any 'online' or electronic documentation ("SOFTWARE"). By installing,<br>conving. or otherwise using the SOFTWARE, you acree to be hound by the terms of this<br>If you accept the terms of the agreement, select the first option below. You must accept the<br>agreement to install IP Receiver Server. Click Next to continue.<br>(" i accept the terms of the License Agreement]<br>(" I do not accept the terms of the License Agreement |  |
|                          | Next > Cancel                                                                                                    | Nullsoft Install System v2.46           Cancel           < Back                                                                                                    |  |

Программа установки предложит указать каталог, в котором будут находиться исполняемые файлы:

|                                                                                                    |                                                               | X                       |
|----------------------------------------------------------------------------------------------------|---------------------------------------------------------------|-------------------------|
| Choose Install Location                                                                                                    |                                                               | - <b>T</b>              |
| Choose the folder in which to install IF                                                                                              | P Receiver Server.                                            | T                       |
| Setup will install IP Receiver Server in<br>Browse and select another folder. Clic                                                    | the following folder. To install in a<br>:k Next to continue. | different folder, click |
|                                                                                                    |                                                               |                         |
| Destination Folder                                                                                                    | 1                                                             | Browse                  |
| Destination Folder                                                                                                    |                                                               | Browse                  |
| Destination Folder<br>CAPIMALIP Receiver Server<br>Space required: 3.1MB<br>Space available: 88.8GB                                   |                                                               | Browse                  |
| Destination Folder<br>CLIPIMALIP Receiver Server<br>Space required: 3.1MB<br>Space available: 88.8GB<br>Vullsoft Install System v2,46 |                                                               | Browse                  |
| Destination Folder  CLIPIMALIP Receiver Server  Space required: 3.1MB Space available: 88.8GB Vullsoft Install System v2:46           | < Bark Nevt                                                   | Browse                  |

Далее выберите папку в меню пуск, в которой будет находиться ярлык программы. Либо поставьте галочку «Do not create shortcuts», чтобы не создавать папку:

| IP Receiver Server Setup                                           |                                       |                |
|--------------------------------------------------------------------|---------------------------------------|----------------|
| hoose Start Menu Folder<br>Choose a Start Menu folder for the IP I | 1 <sup>1</sup>                        |                |
| Select the Start Menu folder in which y                            | ou would like to create the program's | shortcuts. You |
| PIMA\IP Receiver Server                                            | Tolder.                               |                |
| ASUS                                                               |                                       | •              |
| CS-F11                                                             |                                       |                |
| CS-F14                                                             |                                       |                |
| CS-F14 ADJ                                                         |                                       |                |
| Far Manager 2                                                      |                                       |                |
| HIC Supe                                                           |                                       |                |
| IrfanView                                                          |                                       |                |
| K-Lite Codec Pack                                                  |                                       |                |
| Microsoft SQL Server 2005                                          |                                       | <u> </u>       |
| Do not create shortcuts                                            |                                       |                |
| lsoft Install System v2.46                                         |                                       |                |
|                                                                    | < Back Install                        | Cancel         |
|                                                                    | - East                                |                |

По окончании установки нажмите «Finish» для выхода из меню установки.

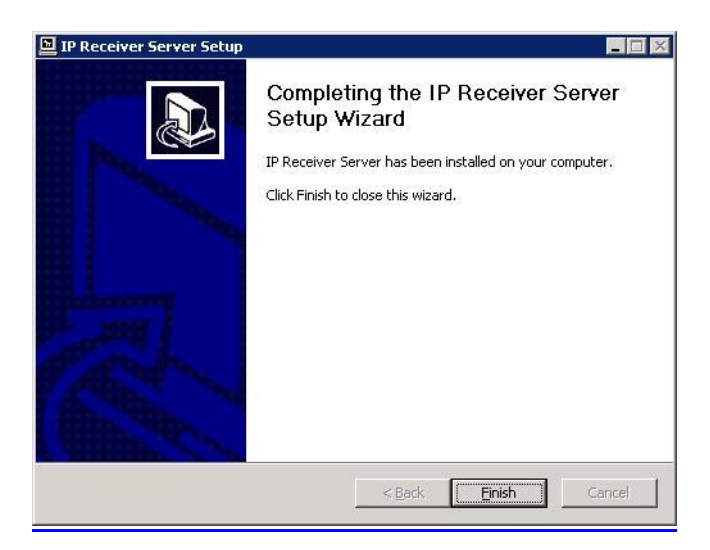

## 1.3 Первичная настройка

Программа при включении сворачивается в трей. Ее можно найти на панели задач и открыть, нажав на иконку дважды левой кнопкой мыши:

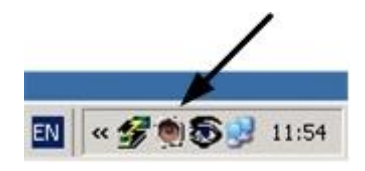

Откроется стартовое окно:

| ■<br>WIRELESS<br>IP Receiver Dashboard                                       |                                         |  |  |  |  |
|------------------------------------------------------------------------------|-----------------------------------------|--|--|--|--|
| <ul> <li>IP Receiver</li> <li>Internet Acce</li> <li>CMS Software</li> </ul> | ss                                      |  |  |  |  |
| Server IP Address:     ANY       Server Port:     8881                       |                                         |  |  |  |  |
| Clear events Queue                                                           | Start Server Stop Server Restart Server |  |  |  |  |
| © 2012 PIMA alarms                                                           | Dashboard Version 1.2.5.0               |  |  |  |  |

Все дальнейшие описания сделаны для русифицированной версии.

При первом включении программа по умолчанию на английском языке, для русификации нужно нажать «Configure» и выбрать язык:

|                     | JC. VEIMA VIE NECEN                                    | er Server                                    |               |      |
|---------------------|--------------------------------------------------------|----------------------------------------------|---------------|------|
| Language            | English 💌                                              |                                              |               | Port |
| Periodic Test Repo  | Finglish<br>Russian<br>Spanish<br>f periodic test only | <ul> <li>1. Сменит</li> <li>2. На</li> </ul> | ъ язык на рус | ский |
| CID Loss            | 1350                                                   | 2.110                                        | ikaib «Save»  |      |
| CID Restore         | 3350                                                   | SIA Restore                                  | NYK           | Pin  |
| Loss Timeout        | 0.5 Hour                                               |                                              |               |      |
| Monitoring Software | e                                                      |                                              |               |      |
| Report Protocol     | Disable                                                | •                                            |               |      |
|                     |                                                        |                                              |               |      |
|                     |                                                        |                                              |               |      |
|                     |                                                        |                                              |               |      |
|                     |                                                        |                                              |               |      |
|                     |                                                        |                                              |               |      |
|                     |                                                        |                                              |               |      |
|                     |                                                        |                                              |               |      |
|                     |                                                        |                                              |               |      |
|                     |                                                        |                                              |               |      |
|                     |                                                        |                                              |               |      |
|                     |                                                        |                                              |               |      |

После нажатия «Save» программа запросит перезапуск:

| Подтвер | одить перезапуск                                   |                 | × |
|---------|----------------------------------------------------|-----------------|---|
| ?       | Вы должны перезапустить I<br>Перезапустить сейчас? | я вошли в силу. |   |
|         | Да                                                 | Нет             |   |
| 7       |                                                    |                 |   |

Нажать «Да» и дождаться окончания перезапуска:

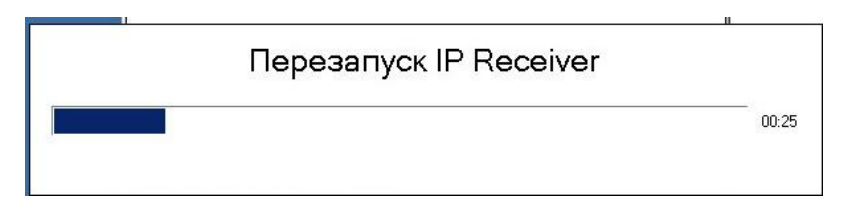

# 2 Описание функций

## 2.1 Главное окно программы

Русифицированное главное окно программы:

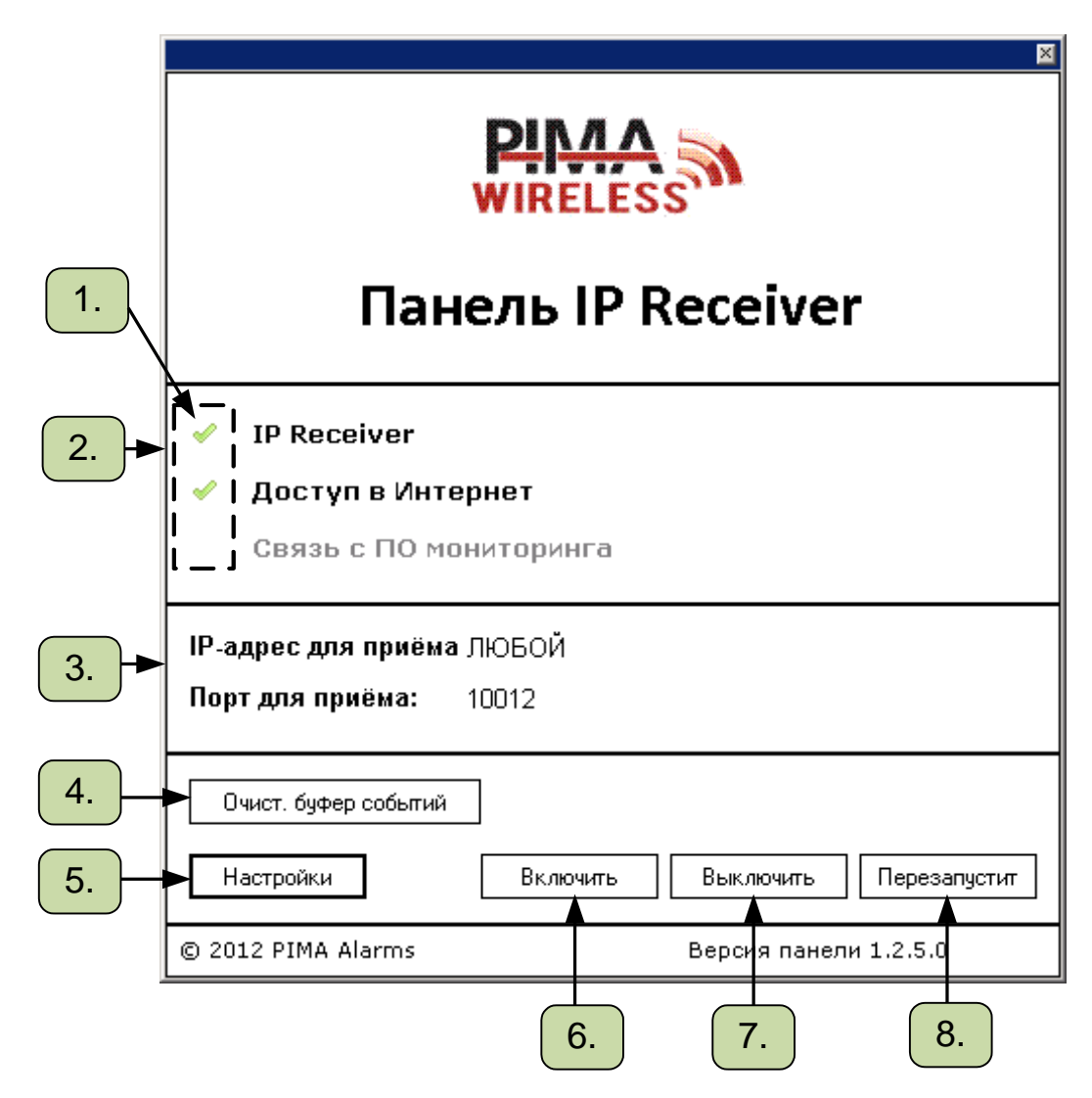

#### 1. Индикаторы активности функций

Возможны следующие варианты\*:

- 🗱 связь отсутствует
- связь активна

\* Индикатор «Связь с ПО мониторинга» в разработке.

#### 2. Функции IP Receiver:

IP Receiver – прием событий от объектов. Индикатор указывает, запущен ли сервер для приема событий (кнопки управления сервером 6-8).

Доступ в Интернет – подключение компьютера к Интернету. Индикатор показывает, доступно ли Интернет-соединение.

Связь с ПО мониторинга – передача событий из IP Receiver в ПО мониторинга. Индикатор показывает, активна ли связь.

3. <u>IP-адрес и порт для приёма</u> – текущие настройки IP-адреса и порта, которые открыты для приема событий от объектов.

4. <u>Очистить буфер событий</u> - функция очистки очереди событий на передачу в ПО мониторинга. Необходима при проблемах связи с ПО мониторинга, для удаления из очереди на передачу неактуальных событий. Буфер событий -

5. <u>Настройки</u> – меню настроек программы. Позволяет настроить прием и последующую передачу событий от панелей в ПО мониторинга.

6. <u>Включить</u> - кнопка включения приема событий от объектов. Если прием уже запущен, появится предупреждение о невозможности повторного запуска.

7. <u>Выключить</u> – кнопка отключения приема. Необходима для отключения функции приема событий от объектов.

8. <u>Перезапустить</u> – кнопка перезапуска приема событий.

## 2.2 Меню «Настройки»

Меню «Настройки» и описание функций приведены ниже:

|                                            | 1.                                                                                                    | 6.                                                                                                    | 7.                                                               |     |
|--------------------------------------------|----------------------------------------------------------------------------------------------------|----------------------------------------------------------------------------------------------------|------------------------------------------------------------------|-----|
|                                            | Настройки                                                                                                    |                                                                                                    |                                                                  |     |
| 2.<br>3.<br>3.1<br>3.2<br>3.3<br>4.<br>4.1 | №         Настройки           Общие         С:\PIMA\IP Receiver Server           Язык         Russian           Язык         Russian           Контроль GPRS связи            Код потери CID         1350           Код потери CID         1350           Код восстан. CID         3350           Контрольн. время         0.5 Ноиг           ПО мониторинга            По токол         Disable | Порт для приёма<br>Порт № 10012<br>Контроль ТСР/IР связи<br>Код потери СІD 1356<br>Код восстан. СІD 3356<br>Контрольн. IP адр. 8.8.8 | Сод потери SIA NNT<br>Код потери SIA NNT<br>Код восстан. SIA NNR | 8.1 |
| 5.                                         | <ul> <li>Вкл. файл отладки</li> <li>Сохранит</li> </ul>                                                                                                    | на                                                                                                    |                                                                  |     |

- 1. <u>Каталог БД</u> путь к папке, в которой хранятся логи, изображения принятые от камер SmartView\OutView, а также история принятых событий.
- 2. <u>Язык системы</u> смена языка. Доступны следующие языки:
  - Русский
  - Испанский .0
  - Английский

После выбора нужного языка, чтобы настройки вступили в силу, необходим перезапуск программы.

- 3. <u>Контроль GPRS связи</u> функция контроля канала GPRS от панелей. Отслеживает последнее поступившее событие в интервале контрольного времени.
  - 3.1 Включение контроля.
  - 3.2 Коды событий потери/восстановления коды событий, которые будут формироваться при отсутствии событий в указанное контрольное время.
  - 3.3 Контрольное время интервал, по истечении которого при отсутствии событий формируется потеря связи.
- 4. <u>ПО мониторинга</u> настройка передачи событий из IP Receiver в ПО мониторинга.
  - 4.1 Протокол передачи протокол, по которому передаются события из IP Receiver в ПО мониторинга. Возможны следующие протоколы:
    - Disable передача в ПО мониторинга выключена.
    - Ademco 685
    - Surgard
    - Bold Manitu
    - ENAI
    - IBS
    - MTXML
    - Softguard
    - Sentinel
- 5. <u>Включение файла отладки</u> функция, позволяющая записывать процесс работы программы.
- 6. <u>Порт для приема событий</u> порт, который открыт для внешнего доступа, по которому поступают события от панелей.
- 7. <u>Web-интерфейс (Логин: admin)</u> функция просмотра событий от панелей через интернет-браузер. По умолчанию пароль: «admin».
- 8. <u>Контроль TCP/IP канала</u> функция контроля доступности интернета. Отслеживает доступность Интернет-соединения путем выполнения команды ping указанного IPадреса.
  - 8.1 Коды событий коды событий, которые будут формироваться при невозможности выполнить команду ping указанного IP-адреса.
  - 8.2 Контрольный IP-адрес адрес, доступ по которому, будет означать доступность Интернет-соединения.

# 2.3 Протокол МТХМL

Для передачи событий из панели IP Receiver в ПО мониторинга существует несколько протоколов передачи. В данной инструкции рассмотрен только протокол MTXML, так как он используется для передачи событий в ПО «Центр Охраны».

|                      | – ПО мониторинга –                                  |                                                                 |                                                                     |               |
|----------------------|-----------------------------------------------------|-----------------------------------------------------------------|---------------------------------------------------------------------|---------------|
|                      | Протокол                                            | MTXML                                                           | •                                                                   |               |
|                      | MTXML                                               |                                                                 |                                                                     |               |
| 1.<br>2.<br>3.<br>4. | ► Порт №<br>IP адрес<br>Г Посылать о<br>Г Поддержив | 8880<br>127.0.0.1<br>Фото после события<br>ать соединение откры | Повторы<br>Количество повторов<br>Задержка между повто<br>тым<br>5. | 8<br>орами 10 |

- 1. <u>Порт №</u> порт, по которому события будут передаваться в ПО мониторинга. Порт должен быть прописан в ПО. Он может быть как портом во внешней сети, так и внутри одного компьютера.
- <u>IP адрес</u> адрес для передачи событий. Также может быть внешним, если ПО мониторинга находится на другом компьютере. По умолчанию адрес 127.0.0.1 используется программой для передачи событий внутри одного ПК.
- <u>Посылать фото после события</u> флаг, при установке которого сначала на ПО поступает событие, а изображения подгружаются по мере поступления. При снятом флаге IP Receiver ждет загрузки всех 3х изображений, а только потом посылает событие на ПО мониторинга.
- 4. <u>Поддерживать соединение открытым</u> функция поддержки связи между IP Receiver и ПО мониторинга. Необходимо для повышения скорости передачи событий.
- 5. <u>Повторы</u> попытки передачи одного события от IP Receiver на ПО мониторинга. После исполнения указанного количества попыток событие считается неактуальным и перестает передаваться на ПО, очищаясь из буфера.

# 2.4 Доступ к событиям через WEB-интерфейс

Для просмотра событий от панелей AlarmView и Guardian через Web-интерфейс необходимо в любом интернет-браузере (поддерживаемые типы и версии браузеров указаны в п 1.1) прописать в адресной строке IP-адрес: http://127.0.0.1

Для доступа к просмотру событий откроется окно ввода логина/пароля, по умолчанию - «admin»:

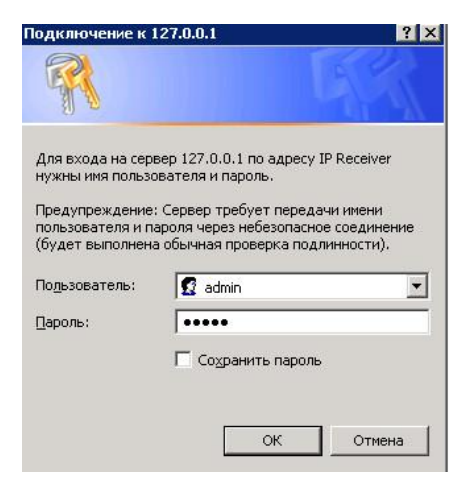

После корректного ввода откроется панель вида:

| //127.0.0.1/     |            |         |       | • • • Х Поиск "    |
|------------------|------------|---------|-------|--------------------|
| Избранное Сервис | Справка    |         |       |                    |
| rms IP Receiver  |            |         |       | <u>(</u> ) • ⊡ - # |
|                  | <u> </u>   |         |       |                    |
| WIDELES          | 201        |         |       |                    |
| Tere             | IP Receive | er      | Trees | Herroyana II       |
| дата             | Бремя      | Аккаунт | 1811  | Источник И         |
|                  |            |         |       |                    |
|                  |            |         |       |                    |
|                  |            |         |       |                    |
|                  |            |         |       |                    |
|                  |            |         |       |                    |
|                  |            |         |       |                    |
|                  |            |         |       |                    |
|                  |            |         |       |                    |
|                  |            |         |       |                    |
|                  |            |         |       |                    |
|                  |            |         |       |                    |
|                  |            |         |       |                    |
|                  |            |         |       |                    |
|                  |            |         |       |                    |
|                  |            |         |       |                    |
|                  |            |         |       |                    |
|                  |            |         |       |                    |
|                  |            |         |       |                    |
|                  |            |         |       |                    |

По мере поступления событий они будут отображаться в верхней части поля, нижняя предназначена для просмотра изображений с камер SmartView/OutView.

Например:

| <b>1.</b> ▼ | 2.       | 3.      | <b>4.</b><br>▼         | 5. ▼              | <b>6</b> . ▼ |
|-------------|----------|---------|------------------------|-------------------|--------------|
| Дата        | Время    | Аккаунт | Тип                    | Источник          | ид           |
| 28.03.2013  | 17:13:57 | 3333    | Восст. тревоги по зоне | Беспров. зона     | 1 🔺          |
| 28.03.2013  | 17:13:52 | 3333    | 3311                   | 000               | 000          |
| 28.03.2013  | 17:13:48 | 3333    | Тревога по зоне        | Беспров. зона     | 1            |
| 28.03.2013  | 17:13:42 | 3333    | Полная постановка      | Клавиатура Панели | 0            |
| 28.03.2013  | 17:12:31 | 3333    | Тампер                 | Беспров. зона     | 1            |
| 28.03.2013  | 17:12:26 | 3333    | Восст. Тампера         | Беспров. зона     | 1            |
| 28.03.2013  | 17:12:21 | 3333    | 3311                   | 000               | 000          |
| 28.03.2013  | 17:12:16 | 3333    | Тампер                 | Беспров. зона     | 1            |
| 28.03.2013  | 17:11:08 | 3333    | Снятие с охраны        | Клавиатура Панели | 0 -          |
| 28.03.2013  | 17:09:52 | 3333    | Полная постановка      | Клавиатура Панели | 0 💌          |

- 1. Дата поступления события отображается системная дата компьютера.
- 2. <u>Время поступления события</u> отображается системное время компьютера.
- 3. Номер объекта номер объекта, запрограммированный в панели.
- 4. Событие тип события поступившего от панели.
- 5. Источник события устройство, которое инициировало событие.
- 6. <u>ИД</u> номер шлейфа или пользователя.